## **ROKU Adding New Devices to Your Service**

Before you add a new device to this service, go to Settings in your Tab Bar from an activated device, and press the Down arrow of the remote to highlight Manage Account, and then press OK on your remote. Press the Down arrow until you highlight Add Device, then press Ok to generate a Login and Passphrase for the new device. Follow the directions at the beginning of this guide for adding this service to your new Roku device and use the displayed Add Device Login and Passphrase when you are prompted to activate the service.

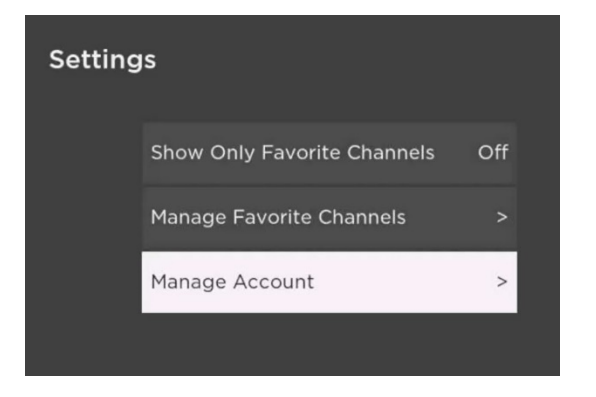

## Settings

Service Reference: Username: Device Name: Login: Free Disk Space:

## Devices

samsung SM-A326BR

samsung SM-A715F

Innovsys development Ex

Add Device

## AMAZON Adding New Devices to Your Service

Before you add a new device to this service, go to Settings in your Tab Bar from an activated device, and highlight the Account tab. Press the bottom of the remote ring to highlight Add Device, and then press the center of your remote ring to generate a Login and Passphrase for the new device. Follow the directions at the beginning of this guide for adding this service to your new Amazon device and use the displayed Add Device Login and Passphrase when you are prompted to activate the service.

| Playback<br>Account       | Favorites | Account      |
|---------------------------|-----------|--------------|
| Innovative's Fire TV Max1 |           | Amazon AFTKA |
| Add Device                |           | Send Log     |